## **FORESTPLOTS**.NET

## Como importar exsicatas

Exsicatas podem ser importadas para o ForestPlots.net utilizando 2 métodos: durante a importação de uma nova parcela/censo ou através do assistente "Importar exsicatas (vouchers) da parcela" na seção "Importação de dados". Esta lista de verificações e vídeos apresentam como preparar e importar as exsicatas de árvores para parcelas já inseridas no ForestPlots.net utilizando o método "Importar exsicatas da parcela".

- 1. Entre na sua conta do ForestPlots e procure a parcela na lista de "Minhas parcelas"
- 2. Entre na seção "Importar dados" e encontre a seção "Importar exsicatas"
- 3. Clique no ícone verde do canto superior esquerdo para fazer o download da planilha modelo para importar exsicatas
- 4. Preencha as colunas da planilha modelo. Mais informações sobre o preenchimento deste arquivo podem ser encontrados na aba "cabeçalhos\_definições" da planilha.
  - Nós recomendamos fazer o download do arquivo "Gerenciamento dos táxons da parcela" (na seção "Exportação de dados") para obter os dados necessários para preenchimento do "Importar exsicatas da parcela"
  - Entre em contato através do email <u>admin@forestplots.net</u> se o nome e as iniciais do coletor ainda não estiverem armazenadas no ForestPlots.net
  - Verifique se cada código de exsicata tem pelo menos uma árvore codificada como "1" na coluna "árvore coletada" e um único número de ÁrvoreID codificado como árvore coletada para o mesmo código de exsicata
  - Verifique se os ÁrvoresIDs com o mesmo código de exsicata possuem a mesma identificação botânica
  - Caso a ÁrvoreID tenha uma nova identificação botânica, insira esta informação nas colunas "Família" e "Espécie"
- 5. Verifique se os cabeçalhos das colunas estão na primeira linha da planilha e na mesma sequência que aparecem no arquivo modelo de "Importar Exsicata". Salve o arquivo "Importar Exsicata"
- 6. Entre no ForestPlots.net e filtre o código da parcela em "Minhas parcelas"
- 7. Selecione "Importar dados" e depois "Importar Exsicatas da parcela"
- 8. Selecione o arquivo que deseja carregar, e clique em "próximo"
- 9. Selecione a planilha (aba) que contém os seus dados das exsicatas preparados, depois clique em "próximo"
- 10. Na tela de Identificação do Herbário, verifique o herbário identificado está correto e clique em "próximo"
  - Caso o sistema não reconheça o herbário automaticamente, faça a identificação manualmente. Envie um email para <u>admin@forest.plots.net</u> caso o herbário o qual a sua exsicata foi armazenada não esteja listado
- 11. Na tela de Coletor identificado, verifique que o coletor está correto e clique em "próximo"
  - Caso o sistema não reconheça o coletor automaticamente, faça a identificação manualmente e verifique se as iniciais do coletor correspodem às que estão no seu arquivo "Importar Exsicata"
- 12. Na tela de validação dos códigos das exsicatas, verifique se todas as exsicatas estão listadas como válidas e clique em "próxima"
- 13. Na tela de validação de espécies, verifique se as espécies no seu arquivo correspondem com a lista mestra de espécies do ForestPlots.net, clique "próximo"
  - Se aparecer na sua tela "Espécie não encontrada" faça correspondência manualmente com a lista mestra
- 14. Na tela validação do registro dos dados, verifique se todos os registros estão listados como "Válidos", depois clique em "próximo"
- 15. Clique em "Finalizar", importação dos dados finalizada